## 一、功能介绍

快递助手是打印快递单、发货单、电子面单、一键发货的打印工具,在打印前需要对接打印机和设置好打印的快递单、发货单、电子面单的模板,对接的打印机包含:普通打印机和电子面单打印机。对接的打印机除云打印机外,其他的打印机都支持对接,电子面单的打印机如果选择的是菜鸟的话,菜鸟的官网上有推荐的打印机,(点击查看菜鸟官网推荐:

https://www.taobao.com/markets/cnwww/leakproof?wh\_ttid=pc?wh\_ttid=pc);如果选择使用的 是快递鸟的话,使用的打印机是:斑马、GK888t (这两种打印机仅供参考)

## 二、功能路径

商城管理后台 - 应用 - 快递助手

## 三、功能说明

#### 1、打印机设置

对接打印机的时候,需要先下载打印机的控件安装到电脑上,(控件服务商支持 64 位电脑系统,32 位不支持,点击下载控件:http://www.lodop.net/download.html)将控件的 IP 端口信息填写到后台的 IP 端口处即可,下载控件参见下图:

| 2010 <b>2</b> : 1 | 5 > 简体中文 > 下载中心                                                                                   |                                                                                        |                                                                                                |                                         |
|-------------------|---------------------------------------------------------------------------------------------------|----------------------------------------------------------------------------------------|------------------------------------------------------------------------------------------------|-----------------------------------------|
| 最新版               | 本                                                                                                 |                                                                                        |                                                                                                |                                         |
| ø                 | Lodop发行色(windows版) 组<br>下载文程包太小: 74<br>(1)<br>(2)<br>(2)<br>(2)<br>(2)<br>(2)<br>(2)<br>(2)<br>(2 | 9合三方面内容:<br>加損 <b>利.cdop6.226</b><br>tall_lodop32.exe<br>tall_lodop64.exe<br>持正等历史波思顧) | WebJT的题 <b>5C: Lodop 1.123(22位)</b><br>Clodop_Setup_for_Win320Tiene<br>(支持当時以及未常資因器)           | 50多个小¥100<br>入门始卷                       |
| 其它版               | WebJTFRIESSC-Lodop4.1(6412Win                                                                     | dowall(5)>>                                                                            | Web17印题号Lodop7.0(64位Lin                                                                        | <<(8)                                   |
|                   | (CLodop_Setup_tor_Win64NT_4.12<br>仅支持64位Windows操作系统<br>内存使用可能及6<br>适合部署独立的无限分器                    | (3EN.exe)                                                                              | (Lodop7.029_Linux64_X86AMD<br>支持Linux系统(ubuntu, 翻譯,<br>目前仅支持独文本, 图形, 图片<br>支持任何阅想器<br>简体中交操作界面 | (N.tar.g2)<br>陈德、深波等)下安装<br>,多新的预定和3100 |
|                   |                                                                                                   |                                                                                        |                                                                                                |                                         |

使用菜鸟裹裹电子面单需要下载菜鸟组件并且设置菜鸟组件 ip (下载地址;

http://cloudprint-docs-resource.oss-cn-shanghai.aliyuncs.com/download.html),菜鸟组件ip:

默认设置 127.0.0.1:13528 即可。

以上打印机及其组件都对接完毕

#### 2、配置电子面单

电子面单有快递鸟和菜鸟裹裹两种类型

| 🤿 Web | 打印服务C | -Lodop(64bit) -扩展版       | ×                         |
|-------|-------|--------------------------|---------------------------|
| 设置(Z) | 关于(Y) |                          |                           |
|       | (     | C-Lodop<br>C-Lodop安装成功且已 | ,启动                       |
|       |       | 确定                       |                           |
|       |       |                          | <u>去了解C-Lodop&gt;&gt;</u> |

#### 【快递鸟电子面单配置】

(1) 使用电子面单需先注册快递鸟的账号,申请快递鸟的接口,点击这里前往注册:

http://www.kdniao.com/, 注册完毕后会跳转到用户中心, 获得用户 ID 和 API key 两个参数填写到商城 管理后台 (注意: 用户类型必须为认证, 如是未认证状态需要到快递鸟-账户管理-实名认证填写相关信息)。

|                                                            |                                                                                                    | 🕑 🧿 (ERR) - |
|------------------------------------------------------------|----------------------------------------------------------------------------------------------------|-------------|
| 快递助手设置                                                     |                                                                                                    |             |
| 打印机设置                                                      |                                                                                                    |             |
| 使用说明:<br>ゆ時口(供快速单,<br>1、请将打印机连接<br>菜岛运件中:(供引<br>1.下载菜岛运件并5 | 发发电,快速与电子重要使用Annp维劳端口IROOD,https模等端口IRA43)<br>DF4机,2、在本社主要和FDER合,下载组器:http://www.hotepunet/download.html 3、相打印程件中的打印端口下面的打印端口能为相同。<br>有需要不学需要受到。<br>端,下载组接:http://dowdprime.docs-resource.com-of-angrinal allyunce.com/download.html 2. 请将打印机注册更不成,3.在下面体育菜品最终的地址信息(就以本机打印 vsc//vounhoust.15528)。 |             |
| IP第0<br>葉島組作IP                                             | 1900<br>127.0.0.1.13528<br>2019134132, 说于原因公                                                                                                    |             |
| 电子面单设置                                                     |                                                                                                    |             |
| 使用说明:<br>1.注册菜鸟能导 htt<br>实型这种<br>tokon                     | asu//tep-dioud.cashida.com/pormission/Indon在 三方塔代管理 建素瘤先有发布的运用。点击图记,直着提纸获取biolon 2. 影话 intys://dayin.cashida.com 适加订购关系<br>C 快速名 ⑧ 其马<br>E88069055                                                                                                    |             |
|                                                            |                                                                                                    |             |
|                                                            |                                                                                                    |             |

(2) 认证后, 申请需要使用的电子面单物流服务商

| 申请服务商              |                        |         |             |     | 电子简单常见问题 |
|--------------------|------------------------|---------|-------------|-----|----------|
| 首页 我的物流服务商 账       | 号信息 运单明细 异常运单          | 数据统计    |             |     | L        |
|                    |                        | 请冼择纲    | R要合作的物流服务商: |     |          |
| 【在线申请账号】以下物流服务商,请  | 在提交申请后联系当地网点以加快审核:(    | 0       |             |     |          |
| 安能快递风              | O 百世快递<br>BEST EXPRESS |         |             | 部法さ | アズの通速送   |
| 申请                 | 申请                     | 申選      | 申请          | 申请  | 申请       |
| ZTO<br>tro treatss |                        |         |             |     |          |
| 申請                 |                        |         |             |     |          |
| 【免账号直接打印】以下物流服务商支  | 持直接打印:                 |         |             |     |          |
| (K) Fest Express   | =FMC=                  | EXPRESS |             |     |          |

联系线下的快递服务商网点获取月结账号,编码等相参数,提交申请,申请之后申请的物流服务会进入待 审核的状态,需要联系附近网点,否则可能会一直为待审核状态。

| *物流服务商: | 百世快递     | Ŷ |     |             |                       |                        |
|---------|----------|---|-----|-------------|-----------------------|------------------------|
| *发货地址:  | 选择省 🗸 🗸  | 市 | ÷   | × ×         | 详细地址                  |                        |
| 网点编码:   | 请输入网点编码  |   | 如果已 | 已经联系网点并获取到  | 到了准确的网点编码,请直接         | <sub>倿输入,</sub> 用于申请账号 |
| 网点名称:   | 请输入网点名称  |   | 如果已 | 已经联系网点并获取到  | 则了准确的网点,请直接输 <i>〉</i> | 、,用于申请账号               |
| 月结账号:   | 请输入月结账号  |   | 如有月 | ]结账号/客户号请输  | 入则可直接开通。如无则不          | 必填,待网点联系开通。            |
| 证件类型:   | 请选择      | Ŷ |     |             |                       |                        |
| 证件号码:   | 请输入证件号码  |   |     |             |                       |                        |
| *联系人:   | 请输入联系人   |   |     |             |                       |                        |
| *联系手机号: | 请输入联系手机号 |   | 用于接 | &收审核结果短信, ; | 青正确填写手机号              |                        |
|         |          |   |     |             |                       |                        |

电子面单常见问题: http://www.kdniao.com/Solution/ElectronicSheet/ElectronicSheetFAQ.aspx

(4) 电子面单此时是需要购买的,根据您的实际情况,到用户中心购买电子面单套餐

| 現場台                                                                                                    | 果道合作 返回首页 | 沙箱调试 🗹 🕚                                                                                                    | 退出                                                                                                    |  |
|----------------------------------------------------------------------------------------------------|-----------|----------------------------------------------------------------------------------------------------|----------------------------------------------------------------------------------------------------|--|
| 用户信息                                                                                                    |           | 技术支持                                                                                                    |                                                                                                    |  |
| A要的快速向用户,放迎最来。           用户规划:企业用户 已以這 基本整件         用户间1:1           用户规划:企业用户 已以這 基本整件         用户间2:1           文用系符: 自急等联现最两级转载和风口列         AP1 key: 88550.           承担号: 103****4020.50m         超重回函数址 |           | <ul> <li>专属案項电话, 2020</li> <li>商务合作002時、10046</li> <li>技术支持002時、84400</li> <li>A/1万室編着</li> <li>外辺</li> <li>会員会員に対応支付5,</li> <li>新設に支払</li> </ul>                                                                                                    |                                                                                                    |  |
| 产品服务订购                                                                                                    |           | 待办事项                                                                                                    |                                                                                                    |  |
| 现时地的 物质金油 电子面单 物质透信                                                                                                    |           | 通知公告                                                                                                    | 0                                                                                                    |  |
| 产品类型: 电子面单                                                                                                    |           | 续费/余量提醒                                                                                                    | 0                                                                                                    |  |
| <b>奈</b> 祭 2988.                                                                                                    |           | 已开通服务                                                                                                    | 2                                                                                                    |  |
| ¥ 1000<br>300000; ippa02/来 ¥ 2000<br>400000; ipia02/来 ¥ 3000<br>1000000; ippa02/来                                                                                                    |           | 未完成订购<br>什么是快递鸟会员?                                                                                                    | 0                                                                                                    |  |
| ¥ 5000<br>2000000≵ Hysosotut⊛                                                                                                    |           | 专业的物流数堆及金融<br>案:安全、及时、稳定<br>数十万企业案户的选择<br>是我们的服务理念。<br>了解快递岛;                                                                                                    | 曲服务解决方<br>2、服务好,<br>≩;成就客户<br>金 <u>员</u>                                                                                                    |  |
| 当前选择,50000次 约800次/天,有效期一年                                                                                                    |           |                                                                                                    |                                                                                                    |  |
| 应付金额:¥1000                                                                                                    |           |                                                                                                    |                                                                                                    |  |
| 确认订购                                                                                                    |           |                                                                                                    |                                                                                                    |  |
| 确定订购并用意(快递乌会员服务电子协议)                                                                                                    |           |                                                                                                    |                                                                                                    |  |
|                                                                                                    | #F468     | 中日日       単日日       ●       ●       ●       ●       ●       ●       ●       ●       ●       ●       ●       ●       ●       ●       ●       ●       ●       ●       ●       ●       ●       ●       ●       ●       ●       ●       ●       ●       ●       ●       ●       ●       ●       ●       ●       ●       ●       ●       ●       ●       ●       ●       ●       ●       ●       ●       ●       ●       ●       ●       ●       ●       ●       ●       ●       ●       ●       ●       ●       ●       ●       ●       ●       ●       ●       ●       ●       ●       ●       ●       ●       ●       ●       ●       ●       ●       ●       ●       ●       ●       ●       ●       ●       ●       ●       ●       ●       ●       ●       ●       ●       ●       ●       ●       ●       ●       ●       ●       ●       ●       ●       ●       ●       ●       ●       ●       ●       ●       ●       ●       ●       ●       ●       ●       ●       ●       ● </td <td>● 日本 2000 (PALC) 元 10000 (PALC) 元 10000 (PALC) <math>\Gamma = 10000 (PALC) ~ 10000 (PALC) ~ 10000 (</math></td> | ● 日本 2000 (PALC) 元 10000 (PALC) 元 10000 (PALC) $\Gamma = 10000 (PALC) ~ 10000 (PALC) ~ 10000 ($ |  |

审核通过后获得的参数填写到商城管理后台-模板管理-电子面单模板。邮费的支付方式支持现付、到付和 月结,其中月结的方式不是所有的快递公司都支持,只有"德邦(DBL)、EMS"支持。 选择开启通知快递员上门揽件,则在打单的时候,对接的快递公司直接派人到商铺去进行收件发货即可。

| ١               | ◎ 首页         | 🖾 商品           | 日订单               | 名会員 | ₩ 数据 | ⊘荳销 | 巴应用 | 🗉 财务 | 0 #i | ②设置          |  | ) ھ | 金櫃爆珠宝 ~ |
|-----------------|--------------|----------------|-------------------|-----|------|-----|-----|------|------|--------------|--|-----|---------|
| ◎ 设置            | ← 返回   添加新模糊 | 反 (快递鸟)        |                   |     |      |     |     |      |      |              |  |     |         |
| · 模版管理 ·        |              |                |                   |     |      |     |     |      |      |              |  |     |         |
| 发货单模版           | 基础设置         |                |                   |     |      |     |     |      |      |              |  |     |         |
| 发件人模版<br>电子面单模版 | * 电子面单名称     | 请结写电子数的        | 单名称               |     |      |     |     |      |      |              |  |     |         |
| □ 批量打印 □ 一页多单   | * 快递公司       | 请远择快递公司        | 0                 |     | ×    |     |     |      |      |              |  |     |         |
|                 | 其他设置         |                |                   |     |      |     |     |      |      |              |  |     |         |
|                 | 电子面单容户账号     | 请填写电子面的        | 单音户账号             |     |      |     |     |      |      |              |  |     |         |
|                 | 电子微单密码       | 请请写电子面:        | 单密码               |     |      |     |     |      |      |              |  |     |         |
|                 | 收件网点标识       | 清镇写收件网)        | 原标识               |     |      |     |     |      |      |              |  |     |         |
|                 | 门店名称         | 请填写门店名和        | <b>弥</b>          |     |      |     |     |      |      |              |  |     |         |
|                 | 邮费支付方式       | 请选择邮费支付        | 15 <del>.</del> C |     | ~    |     |     |      |      |              |  |     |         |
|                 | 快递员上门拥件      | <b>●</b> 暴 ○ i | KI                |     |      |     |     |      |      |              |  |     |         |
|                 |              |                |                   |     |      |     |     |      |      |              |  |     |         |
|                 |              |                |                   |     |      |     |     |      |      |              |  |     |         |
|                 |              |                |                   |     |      |     |     |      |      |              |  |     |         |
|                 |              |                |                   |     |      |     |     |      |      | 取消 <b>保存</b> |  |     |         |

### 【菜鸟裹裹电子面单配置】

(1) 去申请商城管理商家使用的菜鸟账号, 电子面单管理中心注册菜鸟账号, 点击注册账号链接

<section-header>

https://miandan.cainiao.com/login.htm?userType=cainiao#/

(2) 登录已注册的商家菜鸟账号进 isv 授权,根据 ISV 的应用名称或者 appkey 进行搜索,搜索到应用后 点击授权 (注意:不要使用管理端服务商的账号搜索 isv 授权)

| ₩100 物流云控制台                                | ì |                |                  |                                                             |        | •                                   |
|--------------------------------------------|---|----------------|------------------|-------------------------------------------------------------|--------|-------------------------------------|
| ▲ 云基础资源                                    |   | 物流行业组件 / 授权管理  |                  |                                                             |        |                                     |
| 🚖 物流云业务组件                                  |   | 应用发布方 请给入应用发布7 | 方名称 直接入应用名称 摄权状态 | ☆部 ✓ AppKey 遺絶入AppKey                                       |        | 青海                                  |
| 数据开发                                       |   | 1547B/GI       | 100 x x x        | all (proj marten)                                           |        | 110 M                               |
| ■ 数据池                                      |   | 180480P9       | 0.004.073        | (2013-14) <sup>-</sup>                                      | мричку | MUP.                                |
| B 服务管理                                     |   | 未授权            | 0329期试会业01       | 0330閉試应用isv04                                               | 359273 | 授权                                  |
| ■ 费用中心                                     |   | <br>未授权        | 8329期成企业81       | 0330例试应用1.5v05                                              | 596546 | 授权                                  |
| <ul> <li>用户中心</li> <li>第思中心</li> </ul>     |   | <br>末授权        | 0329例bt台:4k01    | 0330例试应用15v03                                               | 387860 | 授权                                  |
| <ul> <li>代扣协议</li> <li>用户管理</li> </ul>     |   |                | 0329两试会出91       | 0330例试成用112×02栉改的                                           | 603158 | 授权                                  |
| • 新幻管理<br>• 策略管理                           |   | <br>木垣収        | 0329期试会业01       | 0330赝武应用1 <v0102< th=""><th>199574</th><th>接权</th></v0102<> | 199574 | 接权                                  |
| <ul> <li>三方授权管理</li> <li>- 资质管理</li> </ul> |   | <br>未授权        | 8329期時位出81       | 0330例btf#用isv06                                             | 177973 | 授权                                  |
| ▶ 开发支持                                     |   |                | 0329期试会出01       | 0330週试应用11×07                                               | 872276 | 授权                                  |
|                                            |   | <br>木垣初        | 0329期试企业01       | 0330問試 <u>症</u> 用1×v08                                      | 701684 | 建筑                                  |
|                                            |   | <br>末授权        | 0329期试企业01       | 0329卿试应用15v01                                               | 839237 | 援权                                  |
|                                            |   | <br>未提収        | 0329期试企业01       | 0329週试应用15v02                                               | 200947 | 成                                   |
|                                            |   |                |                  |                                                             |        | # 383 市 # 3833 冬 西市 10 冬 土地 - 市 26中 |

(3) 授权后返回商家物流云平台--用户中心--第三方授权管理,获取 token 填写到商城管理后台

| Sile |         |                         |                      |                           |                | 0                     |      |
|------|---------|-------------------------|----------------------|---------------------------|----------------|-----------------------|------|
|      |         | 10265294 / 195228       |                      |                           |                |                       |      |
|      |         |                         | 3.9.0 BRHA           | -5-20 Ju AnnuKav 181070   |                |                       |      |
| ø    |         |                         |                      |                           |                |                       |      |
|      |         | 104X(19)时 1014136(10.75 |                      | 8829                      | аррКеу         | avr:                  |      |
| B    |         | 2021-03-24<br>ELER      |                      | 黨為用电子面单                   |                | 查看信任 和明信任             |      |
|      |         |                         |                      |                           |                | ) 共1页共1条 每页 10 🗸 条 去號 | 页 确定 |
| 8    |         |                         | 授权信息                 |                           | ×              |                       |      |
|      | )))月月中心 |                         | 应用名称: 菜鸟用电子黄单        |                           |                |                       |      |
|      |         |                         | 应用发布方: 青<br>授权Token: | き有限公司                     |                |                       |      |
| Ì    |         |                         | 授权主体                 | Token                     |                |                       |      |
|      |         |                         |                      | [1] Mi JRDB4 ZE JnL 0 Yow | eWIQc0pXKz13VE |                       |      |
| ſ    |         |                         |                      |                           |                |                       |      |
|      |         |                         |                      | 知道了                       |                |                       |      |
| đ    |         |                         |                      |                           |                |                       |      |
|      |         |                         |                      |                           |                |                       |      |
|      |         |                         |                      |                           |                |                       |      |
|      |         |                         |                      |                           |                |                       |      |
|      |         |                         |                      |                           |                |                       |      |
|      |         |                         |                      |                           |                |                       |      |
|      |         |                         |                      |                           |                |                       |      |

| (3)      | ☆ 普页 雪虎端 宮南品 回订单 入会员 開数線 ⑦意味 📇                                                                                                    | 用回财务合调减 ②运费                                                                                            | <ul> <li>金編編33章 ~</li> </ul> |
|----------|----------------------------------------------------------------------------------------------------|----------------------------------------------------------------------------------------------------|------------------------------|
| 0 QM     | 快递助手设置                                                                                                    |                                                                                                    |                              |
| □ 模版管理 - |                                                                                                    |                                                                                                    |                              |
| ◎ 批量打印   | 打印机设置                                                                                                    |                                                                                                    |                              |
| 回 一页多单   |                                                                                                    |                                                                                                    |                              |
|          | 他们回回:<br>(词解IC (时他送着,发放他,快递尽电子深着你想人由如德学演IC 2000 http://#学演IC 2443))<br>1. 请年710 [法是正义法之法规定记录,不能结准:http://www.lodgs.net/download.htm<br>那些如何中,《读得这些说书学说》,不是就是"世界"。<br>1. 下医菜早餐时并完成,下版结果:http://cloudprint-docs-resource.os-cn-sharphaialiyunce.com/do | 3、特打印检州中的打印第四丁王圈的打印第口设力相同,<br>www.aduktmi 2、遗符打印的法语原正本机。 3. 在下面描写屏幕编档的的处想想(跟UL本机打印)we/Accalhout13528)。 |                              |
|          | 1P3M                                                                                                    |                                                                                                    |                              |
|          | 兼每個件P 127.0.0.1:13528<br>如即時用條項。 第不要修改                                                                                                    |                                                                                                    |                              |
|          | 电子面单设置                                                                                                    |                                                                                                    |                              |
|          | 使用说明:<br>1.注册菜鸟账号 https://kp.cloud.cainiao.com/permission/index在 三方授权管理 搜索服务宽没布的应用                                                                                                    | 点击接权,重数接权获取token 2. 能挂 https://dayin.calniaa.com 浅加订购关系                                                |                              |
|          | 黄型透萍 🔿 快递岛 💿 莱岛                                                                                                    |                                                                                                    |                              |
|          | token 888888888                                                                                                    |                                                                                                    |                              |
|          |                                                                                                    |                                                                                                    |                              |
|          |                                                                                                    |                                                                                                    |                              |
|          |                                                                                                    |                                                                                                    |                              |
|          |                                                                                                    | 80                                                                                                    |                              |

(4) 菜鸟的电子面单服务需要商家申请订购,使用注册的商家菜鸟账号登录电子面单管理中心,点击前
往: https://miandan.cainiao.com/login.htm?userType=cainiao#/。在"创建订购关系"模块下填写
信息申请电子面单服务,(注意:提交完成后,一定要联系快递公司网点进行审批。)

| CAINIAO   | 参理 ① 填写寄件信息,选择订购网点 * 寄件地址 病选择 ✓ ✓ 手动输入  |     |
|-----------|-----------------------------------------|-----|
| 12 创建订购关系 | * 快速公司 所选择快速公司 マ か、 をまたをよのおおかんかが う      |     |
|           | Raduto<br>時法経网点地区 ~                     |     |
| 只电子面单账户   | 周点编码                                    | シリン |
|           | ▶ 1 · · · · · · · · · · · · · · · · · · |     |
|           | * 联系人姓名 * 联系方式                          |     |
|           | ■ 我已间读开同意 (第鸟电子面塑协议) 提交订购               |     |
|           |                                         |     |

订购关系列表里可以查询审核状态,通过就可以使用啦

(5) 按照订购关系申请的信息填写的商城管理后台--应用-快递助手-模板管理配置发件人模板

(注意:发件人模板的信息必须跟申请订购关系的内容文字一致,不一致无法打印!)

以上菜鸟裹裹的电子面单就配置完毕,可以到批量打印或者一页多单去打印电子面单啦

#### 3、快递单模板

快递单是贴在快递件上老式的单子,首先要创建快递单模板,选择商城常用的快递方式,然后将快递单上 传上底图(底图是作为打印内容的位置参考),在选择需要打印的内容信息,参见下图 打印的内容可以自定义文字的字体、字号等信息,如果信息有固定的信息显示,直接在前置文字和后置文 字中填写即可。

比如:这个快递模板选择的快递公司是圆通快递,那么在底图上就上传圆通快递,在根据底图去选择需要 打印的内容框,参见下图:

| ٢                             | □ 新京 啓然語 □11年 R会長 草飯類 ⑦素粉 白頭粉 ①第2 ○22                                                                                                    | 🛓 🨑 📾 🗐 |
|-------------------------------|----------------------------------------------------------------------------------------------------|---------|
| ◎ 设置                          | < 派詞 添加新煤版                                                                                                    |         |
| □ 模板管理 ▲<br>快速单模版<br>サインMarka | 基础改图                                                                                                    |         |
| 发出440000<br>发件人横版<br>电子顶单模版   | *快速使系称 语语可知道学品的 *快速公司系称 快速公司 ~ 快速使尺寸 宽; 230 毫米 高; 127 毫米 参照底周 +                                                                                                    |         |
| ◎ 批量打印 目 一页多单                 | 打印元素                                                                                                    |         |
|                               | 入中次 改体入場金 (加速大地) (加速入地) (加速入地) (加速) (加速) (加速) (加速) (加速) (加速) (加速) (加速                                                                                                    | — 收件人电话 |
|                               | ② 吹件人歯(術外薬家) ② 吹件人城市 ③ 吹件人区域 ◎ 吹件人详细地址 ◎ 天家新市 ◎ 天家新市 ◎ 英家新市 ◎ 真家新市                                                                                                    |         |
|                               | 79 12      717      12      12      12      17      12      17      11      11      11      11      11      11      11      11      11      11      11      11      11      11      11      11      11      11      11      11      11      11      11      11      11      11      11      11      11      11      11      11      11      11      11      11      11      11      11      11      11      11      11      11      11      11      11      11      11      11      11      11      11      11      11      11      11      11      11      11      11      11      11      11      11      11      11      11      11      11      11      11      11      11      11      11      11      11      11      11      11      11      11      11      11      11      11      11      11      11      11      11      11      11      11      11      11      11      11      11      11      11      11      11      11      11      11      11      11      11      11      11      11      11      11      11      11      11      11      11      11      11      11      11      11      11      11      11      11      11      11      11      11      11      11      11      11      11      11      11      11      11      11      11      11      11      11      11      11      11      11      11      11      11      11      11      11      11      11      11      11      11      11      11      11      11      11      11      11      11      11      11      11      11      11      11      11      11      11      11      11      11      11      11      11      11      11      11      11      11      11      11      11      11      11      11      11      11      11      11      11      11      11      11      11      11      11      11      11      11      11      11      11      11      11      11      11      11      11      11      11      11      11      11      11      11      11      11      11      11      11      11      11      11      11      11      11      11      11      11      11      11      11      11      11      11      11 |         |
|                               | <b>编辑区域</b> (请说室铁道库尺寸,并上传新造铁道公司的铁道库参照观道,句语需要打印的学校,并将并移动到铁道库相应位置)                                                                                                    |         |
|                               |                                                                                                    |         |
|                               |                                                                                                    |         |
|                               |                                                                                                    |         |
|                               |                                                                                                    |         |
|                               | R76 <b>6</b> 87                                                                                                    |         |

#### 4、发货单模板

发货单可以理解为仓库发货用来核对发出的商品的一个单据,首先要创建一个发货单模板,填写发货单名 称还有使用的快递公司,一页一单还有一页多单两张样式可设置,发货单的样式按照需要自由设置。

| ◎ 首页 🕾 店铺                 | ≌商品 目订单               | ♀ 会员 ♀ 数据 ⊘ 世 | 销 🗂 应用 🗉 财务 |           |                         |                           |                                          | (3     | £) 😑 244        |
|---------------------------|-----------------------|---------------|-------------|-----------|-------------------------|---------------------------|------------------------------------------|--------|-----------------|
| ← 返回 「添加新模版」              |                       |               |             |           |                         |                           |                                          |        |                 |
| 基础设置                      |                       |               |             |           |                         |                           |                                          |        |                 |
| * 发货单名称                   | 请项写发货单名称              | * 快递公司;       | a称 快速公司     | ~         |                         |                           |                                          |        |                 |
| 一页一单样式                    | 一页多单样式                |               |             |           |                         | 使用默认样式                    | 模板设置                                     |        |                 |
|                           |                       |               | 发货单         |           |                         |                           | 买家信息 ☑ 收件人姓名 ☑ 收借地計                      | ✓ 天家昵称 | 🗹 收件人电话         |
| 收件人姓名: xox                |                       | 买家昵称: xox     | 收件人用        | 电酒: xxx   | 发货时间: xxx               |                           | 卖家信息                                     |        |                 |
| 收货地址: xxx                 |                       |               |             |           |                         |                           | 发件人                                      | 发件电话   | 发件地址            |
| 订单号: xxx                  | 订单号: xxx<br>下单时间: xxx |               |             |           | 寸款时间: xxx               |                           | 发件人签名                                    | 发件人即编  |                 |
| 序号                        | 商品名称                  | 商品单位          | 商品规格        | 22        | 折后单价                    | 折后金额                      | 列後子段<br>■ 序号                             | ■ 商品名称 | ☑ 商品单位          |
|                           |                       |               |             |           |                         |                           | ■ MiddS/HB<br>商品售价<br>エエキト               | ▶ 折后单价 | ✓ Monax業 ✓ 折后金額 |
|                           |                       |               |             | 商品数量: xxx | 商品总额: xox 优惠总额: xox 政价; | 金额: xxx 运费: xxx 实付金额: xxx | 会计数据                                     |        |                 |
| 买家酱注: xxx                 |                       |               |             |           |                         |                           | 🗹 商品数量                                   | ☑ 商品总额 | ✓ 优惠总额          |
| 中京都注 200                  |                       |               |             |           |                         |                           | 🔽 运费                                     | 🗹 实付金额 | 🗹 下前时间          |
| 24-22 m/1 / 1 / 1 / 1 / 1 |                       |               |             |           |                         |                           | ✓ 付款时间                                   | ✓ 发货时间 | ✓ ①第号           |
| 自定义内容                     |                       |               |             |           |                         |                           | EXCUT MENO                               |        |                 |
| 自定义内容                     |                       |               |             |           |                         |                           | <ul> <li>其他信息</li> <li>☑ 买家香注</li> </ul> | 🗹 卖家香注 | 🗌 商城名称          |

## 5、批量打印

快递单、发货单以及电子面单打印都可以在批量打印里操作的,列表显示的订单都是待发货的订单。勾选 订单选择要打印的订单,选发择货模板和快递公司后,自动就拉取了订购关系,根据需要选择快递模板, 例如打印菜鸟裹裹电子面单参考下图:

打印完毕后,系统会弹出选择是否修改订单状态的提示框,如果选择"确定"则订单状态会立即更改为发 货状态自动编写快递单号,"取消"则不修改订单的状态,参见下图:

| 0 53<br><u>- 4693</u> • | 9100                                   |                  | ⊘ 操作成1                    | b        |                     |                |              |             |
|-------------------------|----------------------------------------|------------------|---------------------------|----------|---------------------|----------------|--------------|-------------|
| 10 北離打印<br>日 一元50       | 打印条件                                   |                  |                           |          |                     |                |              |             |
|                         |                                        |                  | 着品名称 遗输入现                 | 8名称成编号 〇 | 、 订单类型 全部           |                | · 下单时间 值选择时间 |             |
|                         | 1945 - 1988 - 1988<br>- 1988           | 网络订单             | → 政件人 全部                  |          | ADAR SR I           | 1622资单 1166快速单 | 打印墨单         | M.          |
|                         |                                        |                  |                           |          |                     |                |              |             |
|                         |                                        | 单价/数量            | 打印状态                      | 采村款      | 下車时间                | 订単状态           | 取件人          | 收货地址        |
|                         | 订单编号: E52021041716534                  | •                | 提示<br>打印完成,是否自动修改发货状      | 57       |                     |                |              |             |
|                         | 副制-种关党建设这些制制订相面的计量交易合用导直实              | 新聞 ¥108.00<br>x1 |                           | 取消 機定    | 2021-04-17 16:53:49 | 等待发货           | MI           |             |
|                         | 订罪编号: ES20210406                       |                  |                           |          |                     |                |              |             |
|                         | C REAL T                               | ¥105.00<br>x1    | (快速单:0<br>发货单:0<br>电子图单:0 | ¥90.00   | 2021-04-05 14:59:10 | 等待发货           | R.           | 福建省福州市合山区方达 |
|                         | 订单编号: ES20210406145                    |                  |                           |          |                     |                |              |             |
|                         | 21 1 1 1 1 1 1 1 1 1 1 1 1 1 1 1 1 1 1 | ¥100.00<br>x1    | 快通单:0<br>发放单:0<br>电子面单:0  | ¥90.00   | 2021-04-06 1457:12  | 等待发货           | н            | 福建省福州市会山区方达 |

| 0 U.S.   | 17印                       |                 |                                 |                          |                 |
|----------|---------------------------|-----------------|---------------------------------|--------------------------|-----------------|
| 语 机磁管理 · | <b>打印条件</b>               |                 |                                 |                          |                 |
| E -II96  |                           |                 | 用品名称 法法入商品名利式法可                 | Q (79,42) ±10            | - Fasta astrona |
|          | 订单状态 把发放 ~                | 订单承示 网络订单       | ~ 双栉人 全部                        | - AMAR Ex 1102234 110    | 快速中 打印面布 批量发货   |
|          |                           |                 |                                 | _                        |                 |
|          | - aase                    | 批量发货            |                                 | ×                        | 8月4人 8月10日      |
|          | 订单编号: ES202104171 7 社会(61 | 序号 订单号          | 商品名称 收件人                        | 快速公司 快速单节                |                 |
|          | 236-19天记置如您您用制汉根面部针       | 1 ES20210123195 | Apple/苹果 iPhone B;              | 高通通想 → YT5403            | 302             |
|          | 订加增号: ES20210408145910    |                 |                                 | ICON MIL                 |                 |
|          | анк<br>1                  | ¥100.00<br>x1   | 快速第:0<br>发光章:0 ¥90.00<br>电子直道:0 | 2021-04-06 1459/10 一番特友资 | 等。這個省場州市会山区方达   |
|          | 订单编号:ES202104061457122    |                 |                                 |                          |                 |
|          | C RETAIL                  | 00.001¥<br>x1   | 快速率:0<br>发出率:0 ¥96.00<br>电子图集:0 | 2021-04-06 14:57:12 等待复资 | 源。這種普遍州市台山区方达   |
| 联系我们     | 订单编号: ES2021040511595     |                 |                                 |                          |                 |

# 6、一页多单

一页多单是订单信息或者发货信息都打印在一个页面上,需要勾选多个订单打印,操作流程跟批量发货一

样。

| 俞首页 密店铺 国商品 同订单 A会员 网数编                   | ⊘en <mark>Ben</mark> ∎n | 5 O RE <sup></sup> O RE  |          |                     |           |           | (±) 😑 (0.000               |  |  |
|-------------------------------------------|-------------------------|--------------------------|----------|---------------------|-----------|-----------|----------------------------|--|--|
| 打印                                        |                         |                          |          |                     |           |           |                            |  |  |
| 打印条件                                      |                         |                          |          |                     |           |           | _                          |  |  |
| 昭全 本が単行 一部 182 人物効                        |                         | ✓ 订单来源 商城订单              | ~        | 消除治汗                | 打印发货单打印快递 | A 打印面单 批量 | 发货                         |  |  |
|                                           |                         |                          |          |                     |           |           |                            |  |  |
| □ 商品依息                                    | 单价/数量                   | 打印状态                     | 实付款      | 下单时间                | 订单状态      | 收件人       | 收货地址                       |  |  |
| (订单版号: ES00210419151010542940)            |                         |                          |          |                     |           |           |                            |  |  |
| 1580女皇半身補遺重補募點補nnu端回做約結倍靈補<br>約11色 半身補+S码 | ¥39.90<br>×1            | 快递单:0<br>发货单:0<br>电子直单:0 | ¥19.95   | 2021-04-19 15:16:18 | 等待发货      | -10       | 山东省青岛市市北区卓越世纪中心            |  |  |
| 17###9 : ES20210414204851482088 [#2022]   |                         |                          |          |                     |           |           |                            |  |  |
| ROG1/14 轻振或务办公设计师14英寸2K屏游戏笔记本电脑           | ¥2999.00<br>×1          | 快速学:0<br>发货单:0<br>电子直单:0 | ¥2999.00 | 2021-04-14 20:48:51 | 等待发货      | 測试        | 北京市北京市朝阳区123               |  |  |
| 17章编唱:ES20210414204423021758 [12022]      |                         |                          |          |                     |           |           |                            |  |  |
| POGk714 轻振离券办公设计均14英寸2K屏游戏笔记未电脑           | ¥2999.00<br>×1          | 快速单:0<br>发货单:0<br>电子直单:0 | ¥2999.00 | 2021-04-14 20:44:23 | 等待发货      | 81        | 山东省青岛市市北区龙城路31号卓<br>超-世纪中心 |  |  |
| (T書編号: ES20210412152348328391             |                         |                          |          |                     |           |           |                            |  |  |
| 12g使供减错需取减土链重否花链套独立小包基类核链重批发<br>通用链量包10g  | ¥0.29<br>×1             | 快递单:0<br>发货单:0<br>电子直单:0 | ¥0.58    | 2021-04-12 15:23:48 | 等待发货      | 志道        | 山东省青岛市市北区龙城游31号            |  |  |
| 12g使携裂缝重裂装土蜂蜜百花蜂蜜独立小包装装装蜂蜜乱发              | ¥0.29                   | 快送单:0<br>发货单:0           |          |                     |           | 志远        | 山东省青岛市市北区龙城路31号            |  |  |